#### **Engage My Customers** (As an ISO for a Merchant)

# **STEP 1**

Go to www.online.valorpaytech.com and enter your login credentials.

| Email       |                 |  |
|-------------|-----------------|--|
| Password    |                 |  |
| Remember Me | Forgot Password |  |
| SIGN        | IN              |  |

# **STEP 2**

To Enable **Engage My Customers** as an **ISO** for a **Merchant** navigate to **Merchant Management** in the sidebar menu.

| Dashboard             | KS                      | MARS PAYMEN                | ITS             |                           |
|-----------------------|-------------------------|----------------------------|-----------------|---------------------------|
| 🛎 User Management     |                         |                            | (               | (                         |
| 🖌 Merchant Management | 408 13                  | 3 7%                       | \$794.31K       | \$65.52K                  |
| ←* Transactions       | Total Merchants New Me  | rchants Active Merchants   | Last Month      | Current Month             |
| Remote Diagnostics    |                         |                            |                 |                           |
| Device Management     |                         |                            |                 |                           |
| 😌 Valor Shield RT     | Q                       | Sort By 👻                  | Ādd             | ← Action ←                |
| Contact Us            |                         |                            |                 |                           |
| Support               | The Plantronix aaaaaaa  | aaa Ownedby:Valorbas       | seSubiso        | ACTIVE                    |
| 휜 My Setting          | Plantronix Inc          | rooban.renio07@gmail.com   | (875) 462-0807  | \$134 423 44              |
| Reports               | 12/15/20 12:31 AM (EST) | StoreCount: 2              | DeviceCount: 5  | Last Txn Date: 09-07-2022 |
| 🛨 Downloads           |                         |                            |                 |                           |
|                       | KS International        | Ownedby:MARS PA            | AYMENTS         | ACTIVE 👒 🌮 :              |
|                       | Kalai Merchant KSI      | kalaiselvi.rsa+1@gmail.com | (994) 279-1520  | 4004 600 40               |
| $\square$             |                         |                            | DeviceCount: 12 | \$334,023.49мтр           |
|                       | Merchant Manag          | jement                     |                 |                           |
|                       |                         |                            |                 |                           |

#### **STEP 3**

Select the Vertical Ellipsis on the top right corner of the Merchant's profile you would like to enable this for and select Edit.

|                                                                                |                                                     |                                            | SYS                                     | 1 E                |                                                |     |
|--------------------------------------------------------------------------------|-----------------------------------------------------|--------------------------------------------|-----------------------------------------|--------------------|------------------------------------------------|-----|
| <b>1</b><br>Total Merchants                                                    | 1<br>New Merchants<br>(last 30 days)                | 100%<br>Active Merchants<br>(last 30 days) | Las IMTR<br>(Total Volum                | ✓ Edit             | \$85.1<br>Current Month<br>(Total Volume)      |     |
| ٩                                                                              | Sort                                                | Ву т                                       | ₹                                       | Add 👻              | >>tion ▼                                       |     |
| John Fay's Test                                                                | Merchant                                            | Ownedby:John Fay Sub                       | ISO                                     | ACTIVE             | TSYS                                           | J:  |
| John Fay<br>10/08/21 10:43 AM (EST)<br><b>ISO/SubISO</b> : John Fay Test ISO / | jfuatmerchant@<br>StoreCount: 1<br>John Fay Sub ISO | 9valorpaytech.com                          | (347) 572-3784<br>DeviceCount: <u>1</u> |                    | <b>\$1.15</b> мтв<br>Last Txn Date: 10-08-2021 |     |
|                                                                                |                                                     |                                            |                                         | Rows per page 25 👻 | 1-1 of 1  < <                                  | > > |
|                                                                                |                                                     |                                            |                                         |                    |                                                |     |
|                                                                                |                                                     |                                            |                                         |                    |                                                |     |

# **STEP 4**

You will now be brought to your **Merchant Configuration Page** where you will need to navigate to the 4th section labeled **Modules**. Ensure you have the **Engage My Customers** tab toggled On and finally select **Update Merchant**.

| <ul> <li>Enable Merchant Portal Access</li> <li>U User Management</li> <li>Transactions</li> <li>V Virtual Terminal</li> <li>Engage My Customers</li> <li>P Promotions</li> <li>O Contact Us</li> <li>My Tickets</li> <li>Update Merchant</li> </ul> | 1<br>Contact                                                               | 2<br>Store            | Device           | - 🕐  |
|----------------------------------------------------------------------------------------------------|----------------------------------------------------------------------------|-----------------------|------------------|------|
| Device Management       Image: Engage My Customers       Image: P Promotions         V valor Shield RT       Image: C Contact Us       Image: My Tickets       Image: C Contact Us         Prev       Update Merchant       Update Merchant          | <ul> <li>Enable Merchant Portal Access</li> <li>User Management</li> </ul> | Transactions          | Virtual Terminal |      |
| V Valor Shield RT C Contact Us M My Tickets Volume And A Contact Us Volume And A Contact Us Volume And A Contact Update Merchant Volume And A Contact Update Merchant                                                                                | D Device Management                                                        | E Engage My Customers | P Promotions     |      |
|                                                                                                    | Valor Shield RT                                                            | C Contact Us          | M My Tickets     |      |
|                                                                                                    |                                                                            | Prev Updat            | Update Merc      | hant |

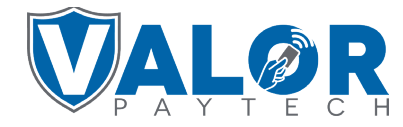

**MERCHANT | PORTAL**